## Δημιουργία μιας VPN σύνδεσης με το Χαροκόπειο με τα Windows Xp

Συνδεθείτε πρώτα στο Internet και ακολουθείστε τις παρακάτω οδηγίες.

## Δημιουργία μιας νέας VPN σύνδεσης

1.Από το μενού Έναρξη επιλέξτε Πίνακας ελέγχου και μετά Συνδέσεις Δικτύου 2.Επιλέξτε τον οδηγό Δημιουργίας σύνδεσης και πατήστε Επόμενο

| Οδηγός δημιουργίας σύνδ | εσης                                                                                           |
|-------------------------|------------------------------------------------------------------------------------------------|
| 5                       | Καλώς ορίσατε στον ''Οδηγό<br>δημιουργίας σύνδεσης''                                           |
|                         | Αυτός ο οδηγός σάς παρέχει βοήθεια για την:                                                    |
|                         | • Σύνδεση στο Internet.                                                                        |
|                         | <ul> <li>Σύνδεση σε ένα ιδιωτικό δίκτυο, όπως το δίκτυο του<br/>χώρου εργασίας σας.</li> </ul> |
|                         | <ul> <li>Εγκατάσταση οικιακού δικτύου ή δικτύου μικρού<br/>γραφείου.</li> </ul>                |
|                         | Για να συνδεθείτε σε ένα ασύρματο δίκτυο, δείτε τα!                                            |
|                         | Για να συνεχίσετε, κάντε κλικ στο κουμπί "Επόμενο".                                            |
|                         | < <u>Π</u> ροηγούμενο Ε <b>Γούμενο &gt; Άκυρο</b>                                              |

3.Επιλέξτε Σύνδεση με το δίκτυο στην εργασία μου και μετά Επόμενο

| Οδηγός δημιουργίας σύνδεσης                                                                                                    |
|----------------------------------------------------------------------------------------------------|
| <b>Τύπος σύνδεσης δικτύου</b><br>Τι θέῆετε να κάνετε;                                                                                                    |
| ∑ύνδεση στο Internet                                                                                                    |
| Σύνδεση με το Internet για περιήγηση στο Web και ανάγνωση ηλεκτρονικού<br>ταχυδρομείου.                                                                                                    |
| Σύνδεση με το δίκτυο στην εργασία μου.                                                                                                    |
| Σύνδεση με ένα εταιρικό δίκτυο (χρησιμοποιώντας Δίκτυο μέσω Τηλεφώνου ή<br>Εικονικό Ιδιωτικό Δίκτυο - VPN) ώστε να μπορείτε να εργαστείτε από το σπίτι,<br>ένα εξωτερικό γραφείο ή άλλη θέση. |
| Ο Εγκατάσταση οικιακού δικτύου ή δικτύου μικρού γραφείου                                                                                                    |
| Σύνδεση σε ένα υπάρχον οικιακό σπιτιού ή δίκτυο μικρού γραφείου ή<br>εγκατάσταση ενός νέου.                                                                                                   |
| Εγκατάσταση μιας σύνδεσης για προχωρημένους                                                                                                    |
| Απευθείας σύνδεση με άλλον υπολογιστή χρησιμοποιώντας τη σειριακή,<br>παράλληλη ή θύρα υπερύθρων ή ρύθμιση αυτού του υπολογιστή ώστε άλλοι<br>υπολογιστές να μπορούν να συνδέονται με αυτόν.  |
| < <u>Π</u> ροηγούμενο Επόμενο > Άκυρο                                                                                                    |

4.Επιλέξτε Σύνδεση εικονικού ιδιωτικού δικτύου και μετά Επόμενο

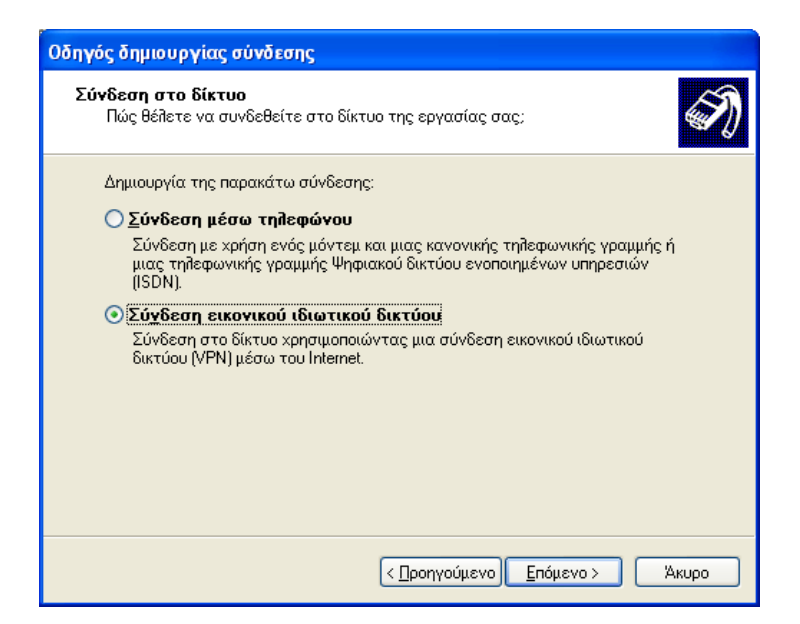

5.Γράψτε ένα όνομα για τη σύνδεση π.χ HuaVpn όπως στην εικόνα και πατήστε Επόμενο

| Οδηγός δημιουργίας σύνδεσης                                                                                                   |
|----------------------------------------------------------------------------------------------------|
| <b>Όνομα σύνδεσης</b><br>Καθορίστε ένα όνομα για αυτήν τη σύνδεση με την εργασία σας.                                         |
| Πληκτρολογήστε ένα όνομα για αυτήν τη σύνδεση στο ακόλουθο πλαίσιο.                                                           |
| Επ <u>ω</u> νυμία εταιρείας                                                                                                   |
| HuaVpn                                                                                                    |
| Για παράδειγμα, μπορείτε να πληκτρολογήσετε το όνομα της εργασίας σας ή το<br>όνομα ενός διακομιστή στον οποίο θα συνδεθείτε. |
| (Προηγούμενο) Επόμενο > Άκυρο                                                                                                 |

6.Επιλέξτε Να μην γίνει κλήση της αρχικής σύνδεσης και πατήστε Επόμενο

| Οδηγός δημιουργίας σύνδεσης                                                                                                    |
|----------------------------------------------------------------------------------------------------|
| <b>Δημόσιο δίκτυο</b><br>Τα Windows μπορούν να επιβεβαιώσουν ότι συνδέεται πρώτα το δημόσιο<br>δίκτυο.                                        |
| Τα Windows μπορούν να καλέσουν αυτόματα την αρχική σύνδεση στο Internet ή<br>σε άλλο δημόσιο δίκτυο, πριν πραγματοποιηθεί η εικονική σύνδεση. |
| 💽 <u>Να μην γίνει κλήση της αρχικής σύνδεσης.</u>                                                                                             |
| 🔵 Δυτόματη κλήση αυτής της αρχικής σύνδεσης:                                                                                                  |
|                                                                                                    |
|                                                                                                    |
| < <u>Π</u> ροηγούμενο <u>Ε</u> πόμενο Άκυρο                                                                                                   |

7.Γράψτε τη διεύθυνση του Vpn δικτύου **83.212.241.2** ή **vpn.hua.gr** όπως στο σχήμα και πατήστε **Επόμενο** 

| Οδηγός δημιουργίας σύνδεσης                                                                                                    |
|----------------------------------------------------------------------------------------------------|
| Επιδογή Διακομιστή VPN<br>Ποιο είναι το όνομα ή η διεύθυνση του διακομιστή VPN;                                                                                                    |
| Πληκτρολογήστε το όνομα ή τη διεύθυνση πρωτοκόλλου Internet (IP) του υπολογιστή<br>στον οποίο συνδέεστε.<br>Όχομα ή διεύθυνση IP κεντρικού υπολογιστή (για παράδειγμα microsoft.com ή<br>157.54.0.1): |
| 83.212.241.2                                                                                                    |
|                                                                                                    |
|                                                                                                    |
|                                                                                                    |
|                                                                                                    |
|                                                                                                    |
|                                                                                                    |
| Ακυρο                                                                                                    |

8.Επιλέξτε Προσθήκη συντόμευσης στην επιφάνεια εργασίας και μετά Τέλος

| Οδηγός δημιουργίας σύνδεσης |                                                                                                    |
|-----------------------------|----------------------------------------------------------------------------------------------------|
| Ś                           | Ολοκλήρωση του ''Οδηγού δημιουργίας<br>σύνδεσης''<br>Ολοκληρώσατε με επιτυχία τα απαιτούμενα βήματα για                                                                                                    |
|                             | τη δημιουργία της παρακατώ συνδεσης:<br><b>HuaVpn</b><br>• Κοινή χρήση με όλους τους χρήστες του<br>υπολογιστή<br>Η σύνδεση θα αποθηκευθεί στο φάκελο "Συνδέσεις<br>Δικτύου".<br><b>Μηροσθήκη συντόμευσης στην επιφάνεια εργασίας</b><br>Για να δημιουργήσετε τη σύνδεση και να κλείσετε τον<br>οδηγό, κάντε κλικ στο κουμπί "Τέλος". |
|                             | < Προηγούμενο Τέλος Άκυρο                                                                                                    |

9. Στο πλαίσιο σύνδεση HuaVpn πατήστε Ιδιότητες.

| Σύνδεση HuaVpn 🤗                                                                                                    | × |
|----------------------------------------------------------------------------------------------------|---|
|                                                                                                    |   |
| 'Ο <u>ν</u> ομα χρήστη: Ι<br>Κω <u>δ</u> ικός πρόσβασης:                                                                                                    |   |
| <ul> <li>Δποθήκευση αυτού του ονόματος χρήστη και κωδικού<br/>πρόσβασης, για τους παρακάτω χρήστες:</li> <li>Μόνον εμένα</li> <li>Ωποιονδήποτε χρήστη</li> </ul> | 1 |
| <u>Σύνδεση</u> Άκυρο Ιδιό <u>τ</u> ητες <u>Β</u> οήθεια                                                                                                    | ] |

10. Εμφανίζεται η καρτέλα Γενικά που ρυθμίσατε στην αρχή.

| 🗢 HuaVpn Ιδιότητες                                                                                                    | ?×  |
|----------------------------------------------------------------------------------------------------|-----|
| Γενικά Επιλογές Ασφάλεια Δίκτυο Για προχωρημένους                                                                                            |     |
| 'Ο <u>ν</u> ομα κεντρικού υπο <b>λ</b> ογιστή ή διεύθυνση IP προορισμού (όπως<br>microsoft.com ή 157.54.0.1):                                |     |
| 83.212.241.2                                                                                                    |     |
| Πρώτη σύνδεση                                                                                                    |     |
| Τα Windows μπορούν πρώτα να συνδεθούν σε δημόσιο<br>δίκτυο, όπως το Internet, πριν προσπαθήσουν να<br>εκτελέσουν αυτήν την εικονική σύνδεση. |     |
| Κλήση άλλης σύνδεσης πρώτα:                                                                                                    |     |
|                                                                                                    |     |
|                                                                                                    |     |
|                                                                                                    |     |
|                                                                                                    |     |
| Εμφάνιση εικονιδίου στην περιοχή ειδοποιήσεων όταν γίνει σύνδε                                                                               | εση |
| ОК Ак                                                                                                    | ωρο |

11.Πατήστε στην καρτέλα Επιλογές και επιλέξτε : Να συμπεριλαμβάνεται ο τομέας σύνδεσης των Windows

| 🗢 HuaVpn Ιδιότητες 🛛 💽 🗙                                      |
|---------------------------------------------------------------|
| Γενικά Επιλογές Ασφάλεια Δίκτυο Για προχωρημένους             |
| Επιλογές κλήσης<br>ΓΓ Προβολή προόδου κατά τη σύνδεση         |
| Ερώτηση για όνομα και κωδικό πρόσβασης, πιστοποιητικό, κλη.   |
|                                                               |
| Επαιογες επαναληψης κιήσης:<br>Προσπάθειες επανάληψης κιήσης: |
| Χρόνος μεταξύ των επαναλήψεων κλήσης: 1 λεπτό 💌               |
| Δρόνος αδράνειας πριν το κλείσιμο γραμμής: ποτέ               |
| Επανάληψη κλήσης αν κλείσει η γραμμή                          |
|                                                               |
|                                                               |
|                                                               |
|                                                               |
|                                                               |

12.Πατήστε στην καρτέλα **Ασφάλεια** και επιλέξτε: **Απαραίτητη η κρυπτογράφηση δεδομένων και π**ατήστε **ΟΚ** 

| 🗢 HuaVpn Ιδιότητες                                                                                               | ?×   |
|----------------------------------------------------------------------------------------------------|------|
| Γενικά Επιλογές Ασφάλεια Δίκτυο Για προχωρημένους                                                                |      |
| Επιλογές ασφαλείας<br>Ο []υπικές (προτεινόμενες ρυθμίσεις)                                                       |      |
| Επιχύρωση του αναγνωρίστικου μου ως εξης.<br>Απαίτηση κωδικού πρόσβασης ασφαλείας                                |      |
| Δυτόματη χρήση του ονόματος σύνδεσης και του<br>κωδικού μου πρόσβασης στα Windows (και του<br>τομέα εάν υπάρχει) |      |
| Α <u>π</u> αραίτητη η κρυπτογράφηση δεδομένων<br>(αποσύνδεση εάν δεν υπάρχει)                                    |      |
| Ο Για προχωρημένους (προσαρμόσιμες ρυθμίσεις)                                                                    |      |
| Για τη χρήση αυτών των ρυθμίσεων<br>απαιτείται η γνώση των πρωτοκόλλων<br>ασφαλείας.                             |      |
| Ρυ <u>θ</u> μίσεις IPSec                                                                                         |      |
| ОК Ж                                                                                                    | киро |

Οδηγίες για τη ρύθμιση του Firewall των Windows XP

13.Πατήστε στην καρτέλα Για προχωρημένους.

| 🗢 Ιδιότητες: HuaVpn                                                                                                    | ? 🗙 |
|----------------------------------------------------------------------------------------------------|-----|
| Γενικά Επιλογές Ασφάλεια Δίκτυο Για προχωρημένους                                                                                                    |     |
| <ul> <li>Τείχος προστασίας των Windows</li> <li>Προστασία του υπολογιστή και του δικτύου<br/>μου, περιορίζοντας ή αποτρέποντας την</li> <li>Πρόσβαση σε αυτόν τον υπολογιστή από το<br/>Internet</li> </ul> |     |
| Κοινόχρηστη σύνδεση στο Internet (ICS)                                                                                                    |     |
| Να επιτρέπεται η σύνδεση άλλων χρηστών του δικτύου<br>μέσω της σύνδεσης Internet αυτού του υπολογιστή                                                                                                    |     |
| <u>Ο</u> ικιακή δικτυακή σύνδεση:                                                                                                    |     |
| Επιλογή σύνδεσης ιδιωτικού δικτύου 🛛 🗸                                                                                                    |     |
| Δημιουργία μιας σύνδεσης μέσω τηλεφώνου κάθε φορά<br>που ένας υπολογιστής του δικτύου μου επιχειρεί<br>πρόσβαση στο Internet                                                                                |     |
| Να επιτρέπεται σε χρήστες του δικτύου να επέγχουν ή<br>να απενεργοποιούν την κοινή σύνδεση στο Internet                                                                                                    |     |
| Μάθετε περισσότερα για την<br>Κοινόχρηστη σύνδεση στο Internet.                                                                                                    |     |
| Αν δεν είστε βέβαιοι πώς να ρυθμίσετε αυτές τις ιδιότητες,<br>χρησιμοποιήστε τον <u>Οδηγό εγκατάστασης δικτύου</u> .                                                                                        |     |
| ОК Ак                                                                                                    | υρο |

## Πατήστε στο κουμπί Ρυθμίσεις...

Στο παράθυρο που θα εμφανιστεί βεβαιωθείτε ότι είναι επιλεγμένο το Ραδιοπλήκτρο (Ενεργοποίηση)

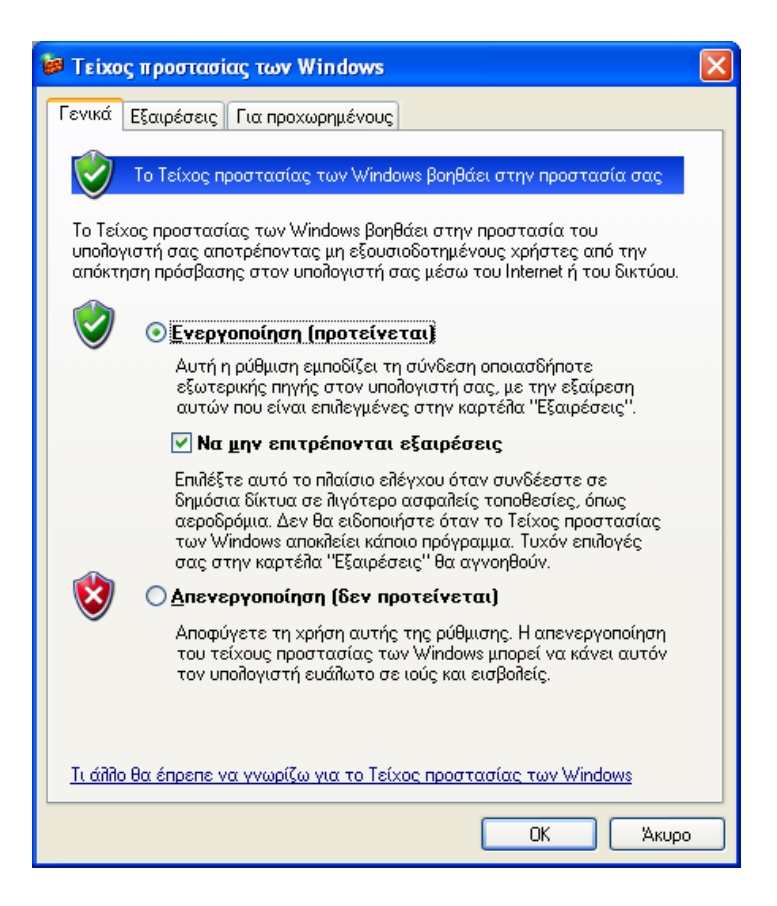

## Επιλέξτε την καρτέλα Για προχωρημένους

| 😺 Τείχος προστασίας των Windows                                                                                                    | × |
|----------------------------------------------------------------------------------------------------|---|
| Γενικά Εξαιρέσεις Για προχωρημένους                                                                                                    |   |
| Ρυθμίσεις σύνδεσης δικτύου<br>Το Τείχος προστασίας των Windows είναι ενεργοποιημένο για τις<br>παρακάτω επιλεγμένες <u>σ</u> υνδέσεις. Για να προσθέσετε εξαιρέσεις σε μια<br>συγκεκριμένη σύνδεση, επιλέξτε την και κάντε κλικ στο κουμπί<br>"Ρυθμίσεις": |   |
| <ul> <li>✓ ΗUA NET</li> <li>✓ ΗυαVpn</li> <li>✓ Ασύρματη σύνδεση δικτύου</li> <li>✓ Προτιμώμενο 3G Connection</li> </ul>                                                                                                    |   |
| Καταγραφή ασφάλειας<br>Μπορείτε να δημιουργήσετε ένα αρχείο καταγραφής<br>για την αντιμετώπιση προβλημάτων.                                                                                                    |   |
| ICMP<br>Με το πρωτόκοῆλο μηνυμάτων ελέγχου Internet<br>(ICMP) μπορούν οι υπολογιστές ενός δικτύου να<br>κάνουν κοινή χρήση πληροφοριών σφαλμάτων και<br>κατάστασης.                                                                                        |   |
| Προεπιλεγμένες ρυθμίσεις<br>Για να επαναφέρετε όλες τις ρυθμίσεις του<br>τείχους προστασίας των Windows στην<br>προεπιλεγμένη κατάσταση, κάντε κλικ στο<br>κουμπί "Έπαναφορά προεπιλογών".                                                                 |   |
| ОК Акиро                                                                                                    | 5 |

Επιλέξτε τις Ρυθμίσεις του τμήματος ICMP

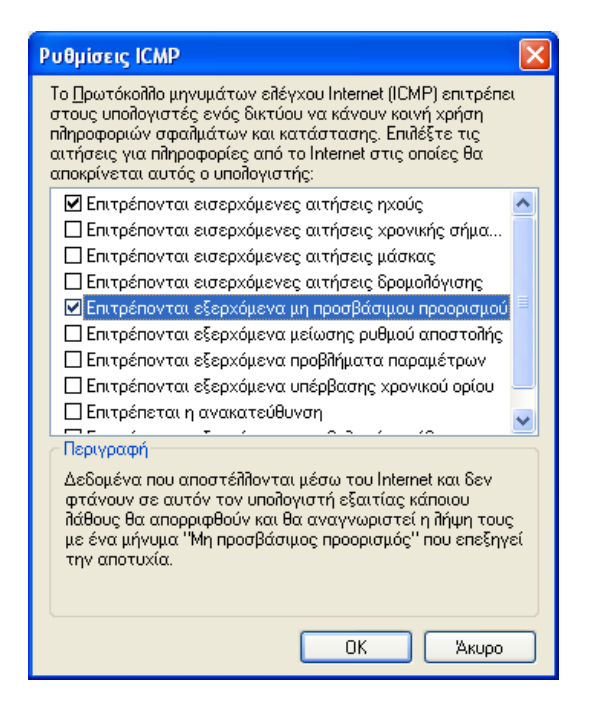

Επιλέξτε το Επιτρέπονται εισερχόμενες αιτήσεις ηχούς.

Επιλέξτε το Επιτρέπονται εξερχόμενα μη προσβάσιμου προορισμού. Πατήστε το κουμπί ΟΚ για να βγείτε από το παράθυρο των ICMP ρυθμίσεων Πατήστε το κουμπί ΟΚ για να βγείτε από το παράθυρο ρυθμίσεων του Firewall Πατήστε το κουμπί ΟΚ για να βγείτε από τις ρυθμίσεις του παραθύρου VPN

14. Στο πλαίσιο Σύνδεση HuaVpn γράψτε τα στοιχεία σας όνομα χρήστη, Κωδικός πρόσβασης και Τομέας και πατήστε **Σύνδεση** για να συνδεθείτε στο VPN δίκτυο.

| Σύνδεση HuaVpn                                                                                                    | ? 🛛   |
|----------------------------------------------------------------------------------------------------|-------|
|                                                                                                    |       |
| 'Ο <u>ν</u> ομα χρήστη:                                                                                                    | john  |
| Κω <u>δ</u> ικός πρόσβασης:                                                                                                    | ••••• |
| <u>Ι</u> ομέας:                                                                                                    | HUA   |
| Δποθήκευση αυτού του ονόματος χρήστη και κωδικού<br>πρόσβασης, για τους παρακάτω χρήστες:<br>Μόνον εμένα<br>Ο Ποιονδήποτε χρήστη<br>Σύνδεση |       |
| <u>≥ύνδεση</u> Άκυρο <u>Ι</u> διότητες <u>Β</u> οήθεια                                                                                      |       |

15. Ενα εικονίδιο σύνδεσης δικτύου θα εμφανιστεί στην κάτω δεξιά γωνία της γραμμής εργασιών των windows όταν συνδεθείτε.

Για να δείτε πληροφορίες σχετικά με την VPN σύνδεση ή να αποσυνδεθείτε, πατήστε διπλό κλικ στο εικονίδιο αυτό.